# Posting an Ad in Interfolio Faculty Search

a guide for search administrators

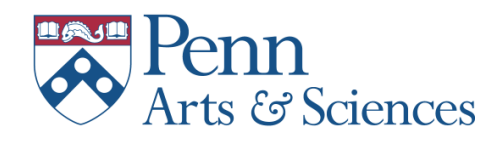

July 2022

### Introduction

The University uses Interfolio Faculty Search to manage aspects of posting faculty jobs, reviewing applications, and selecting candidates. This document is a guide for administrators working in Interfolio Faculty Search. It provides details on configuring and posting an ad in Interfolio and offers guidelines for administering a search.

For assistance in working with Interfolio Faculty Search, please contact your divisional Faculty Affairs person in the SAS Dean's Office.

- Janel Baselice, Humanities Division, janelm@sas.upenn.edu, 215-746-6263
- Cathy Von Elm, Social Sciences Division, <u>cvonelm@sas.upenn.edu</u>, 215-746-6262
- Jody Chavez, Natural Sciences Division, jchavez@sas.upenn.edu, 215-573-2510

### Prepare the post

Once a search has been authorized, gather the following information:

- 1. Draft of the ad text
- 2. Names of search committee chair and search committee members
- 3. Names of journals, publications, websites, organizations where the ad will be posted (see attached for a list of recommended outlets for ads and information about discounts for placing ads; also note that reimbursement is provided for the cost of posting ads.)

In the case of standing faculty searches, this information should be sent to your divisional Faculty Affairs staff member, who will review/revise and forward to the Associate Dean and DSA for approval.

### Determine how letters of recommendation will be collected:

Letters of recommendation for appointments to tenure (Associate or full Professor) are *not* collected as part of the application process.

For Lecturer and Assistant Professor searches the department/program should determine how letters are collected. This decision will determine how the search is configured in Interfolio and must be made prior to the ad being posted.

The first determination is whether the letters will be collected for all applicants. If yes, the options are to:

- 1. configure the search in Interfolio to require applicants to request confidential letters prior to submitting their application (see page 6 for details). Or
- 2. configure the search in Interfolio to collect contact information from all applicants (i.e. make this a required element of the application see page 9 for details). The search administrator must request each letter separately within the system.

If, on the other hand, a decision has been made to collect letters for an approved list of applicants rather than for all applicants:

1. configure the search to collect contact information from all applicants (i.e. make this a requirement rather than an option – see page 9 for details). Interfolio's "tagging" feature allows the committee chair and members to identify applicants for whom letters should be collected, and the search administrator must request each letter separately within the system.

The same considerations apply for mixed-rank searches, but are only applicable to applicants for non-tenured appointment. Therefore, the search must be configured to collect contact information from applicants as an option, and letters will be requested by the search administrator from either all applicants or from an approved list of applicants for appointment at the rank of Assistant Professor.

### Post the ad

Once the ad has been approved and considerations about letters of recommendation have been addressed, create the ad in Interfolio (see pp. 1-12). Once posted, the ad will automatically appear on Penn's Faculty Jobs page (<u>https://facultyjobs.upenn.edu/</u>) and, for a limited time, on on Inside Higher Ed, Diverse Issues in Higher Education, and Indeed.com.\* Screen shots of these and all other posts of the ad should be captured and saved in Interfolio's Internal Notes section (see p. 11) as early in the search as possible. See Appendix A for a list outlets for publishing ads provided by the Provost's Office and further information about how Penn has contracted with a service called Job Elephant to facilitate posting ads beyond Penn.

### Collect interviewed candidate summaries

In keeping with the University requirement to maintain documentation summarizing the evaluation of interviewed candidates (see Appendix B), toward the end of the search, upload a list of questions asked of all candidates and a short evaluation of candidates interviewed in the Internal Notes section of the search in Interfolio.

### A few words of caution

Please *do not* edit an ad once it has been approved and posted. If any revisions need to be made, contact staff in the Dean's Office. Similarly *do not* close an ad or identify any applicants as selected without written confirmation from the Dean's Office.

### In progress

Documentation on working with applications is in progress. Please proceed with caution and be in touch with staff in the Dean's Office as your search progresses.

1. Sign on to Interfolio@Penn from the Business tab: (https://portal.apps.upenn.edu/penn\_portal/u@penn.php?tabid=732)

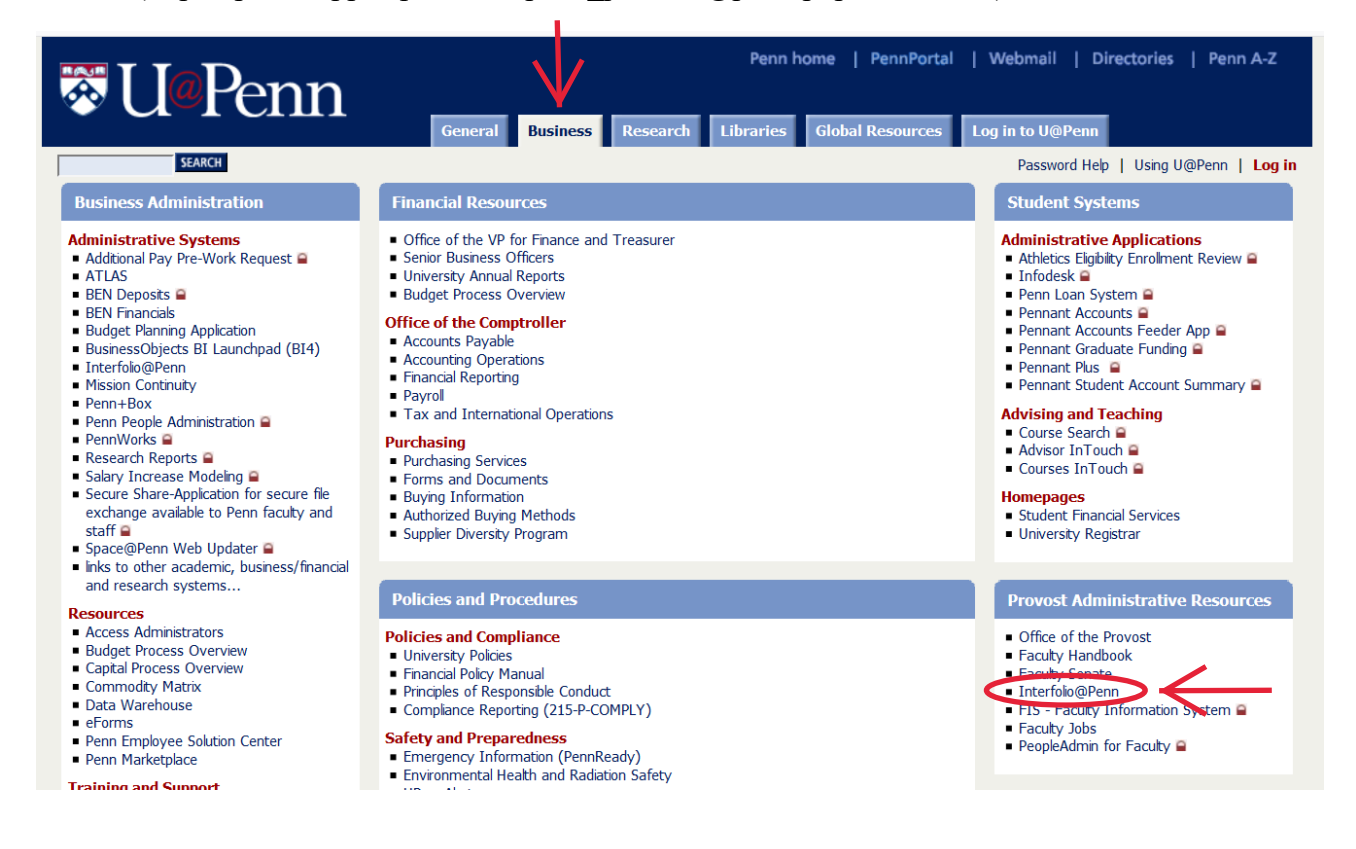

2. Click on Positions

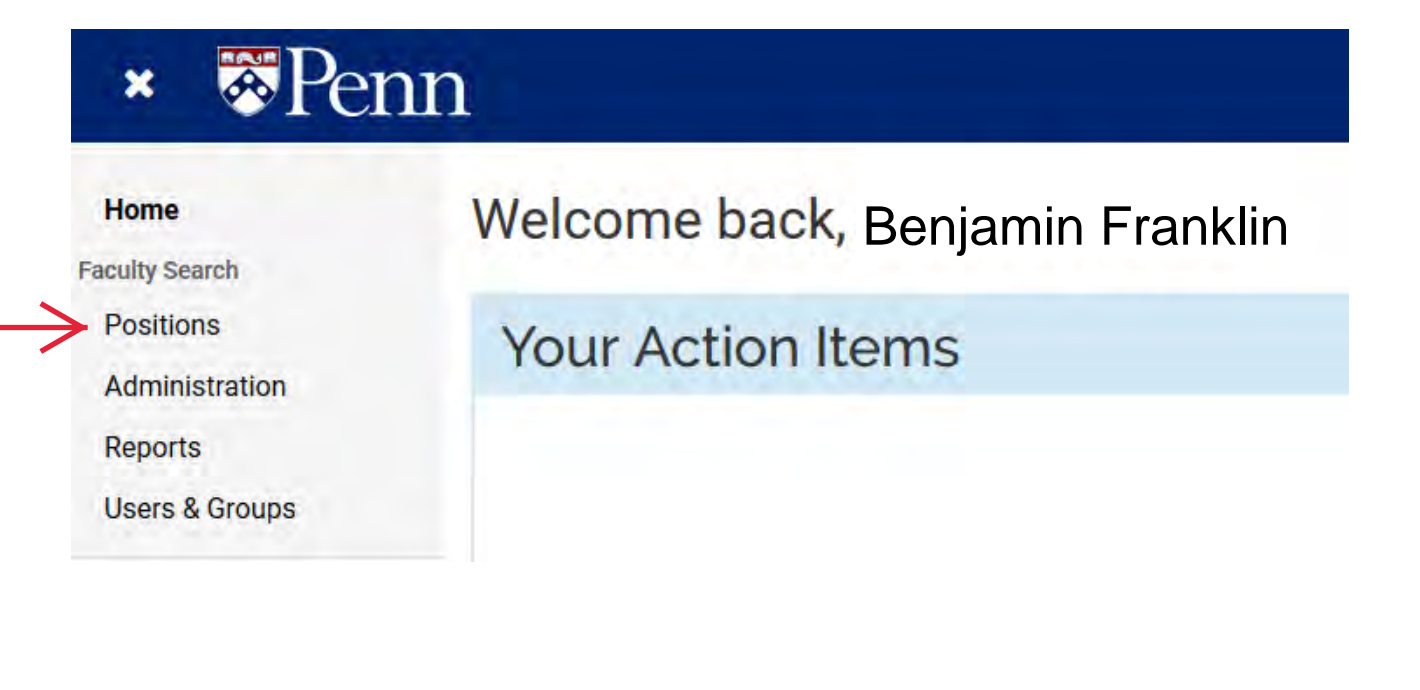

### 3. Select "New Position"

| University of Pennsylvania > Positions |                      |              |   |                   | C New | Position | $\mathbf{b}$ |
|----------------------------------------|----------------------|--------------|---|-------------------|-------|----------|--------------|
| Search for positions                   | Filter Clear Filters |              |   |                   |       |          |              |
| Туре                                   | St                   | atus         |   | Active or Closed? |       |          | ]            |
| All Types                              | ✓                    | All Statuses | ~ | Active            |       | ~        |              |

- 4. Create a record for the position
  - a. Select "Position Type" [insert brief explanation of types as illustrated below].
  - b. Your "Unit" is preselected
  - c. You should always create a new position rather than cloning an existing one.
  - d. Review info then click "Create."

| University of Pennsylvania > Positions > |  |  |
|------------------------------------------|--|--|
| Create Position                          |  |  |
|                                          |  |  |

Please select information about the position you want to create. You cannot make changes to these fields once the position is created.

| Select position type                            | ~                            |                                                        |
|-------------------------------------------------|------------------------------|--------------------------------------------------------|
| earch For or Select Unit                        | Type *                       | Examples include:<br>- Lecturer A<br>- Senior Lecturer |
| School of Arts and Sciences                     | Select position type         | - Lecturer in Foreign Languag                          |
| /hat kind of position would you like to create? | Academic Support Staff       | - Research Faculty<br>- Practice Faculty               |
| A new position                                  | Associated Faculty           | - visiting Faculty                                     |
| Clone from an existing position                 | Search Waiver Requests       | - Assistant Professor                                  |
| Do no use without approval<br>from the Dean     | Standing Faculty             | - Associate Professor<br>- Professor                   |
| Create                                          | Standing Faculty - Clinician | n-Educator                                             |

5. Enter the information about the search.

|                                                                                                |                                                  | Department/Program/Center, Rank, Subject                                                                                                    |
|------------------------------------------------------------------------------------------------|--------------------------------------------------|----------------------------------------------------------------------------------------------------|
| Position Title *                                                                               | K                                                |                                                                                                    |
|                                                                                                |                                                  |                                                                                                    |
| Location *                                                                                     |                                                  |                                                                                                    |
| Philadelphia, PA                                                                               |                                                  |                                                                                                    |
| Position Type                                                                                  |                                                  | Salast a data fan angush in the future te                                                                                                    |
| Standing Faculty                                                                               |                                                  | allow the post to go through all approvals.<br>This can/must be modified if approvals                                                                                                    |
| Open Date *                                                                                    |                                                  | are received prior to date initially entered.                                                                                                    |
|                                                                                                | <b>#</b> 0                                       |                                                                                                    |
| Deadline                                                                                       |                                                  | Always choose rolling deadline.                                                                                                    |
| Rolling Deadline                                                                               | Specific Date                                    | e                                                                                                    |
| Position Description *                                                                         | -                                                |                                                                                                    |
|                                                                                                |                                                  |                                                                                                    |
|                                                                                                | •= de de la                                      |                                                                                                    |
| Ad text is drafted in the departion about the particul                                         | tment and revi                                   | ewed by divisional faculty affairs staff. In addition to                                                                                                    |
| $\cdot$ A mention of an expe                                                                   | ectation of und                                  | ergraduate and graduate teaching (as applicable)                                                                                                    |
| • A list of materials to                                                                       | be submitted v                                   | with the application (CV, cover letter, teaching and/or research                                                                                                    |
| statements, etc., as applicable)                                                               | )<br>a letters of rec                            | ommendation (see documentation above)                                                                                                    |
| <ul> <li>DO NOT include an</li> </ul>                                                          | application de                                   | adline. A sentence about when review of applications begins                                                                                                    |
| and/or the expected start of the                                                               | e position coul                                  | d be included.                                                                                                    |
| -                                                                                              |                                                  |                                                                                                    |
| Every ad should end with th                                                                    | e following ne                                   | aragranh. The (dept/program/center) is strongly committed to                                                                                                    |
| <b>Every ad should end with th</b><br>Penn's Action Plan for Faculty                           | e following pa                                   | aragraph: The (dept/program/center) is strongly committed to<br>l Excellence and to creating a more diverse faculty (for more                                                                       |
| Every ad should end with th<br>Penn's Action Plan for Faculty<br>information see: http://www.u | e following pa<br>Diversity and<br>penn.edu/alma | <b>aragraph:</b> The (dept/program/center) is strongly committed to<br>I Excellence and to creating a more diverse faculty (for more<br>anac/volumes/v58/n02/diversityplan.html). The University of |

3

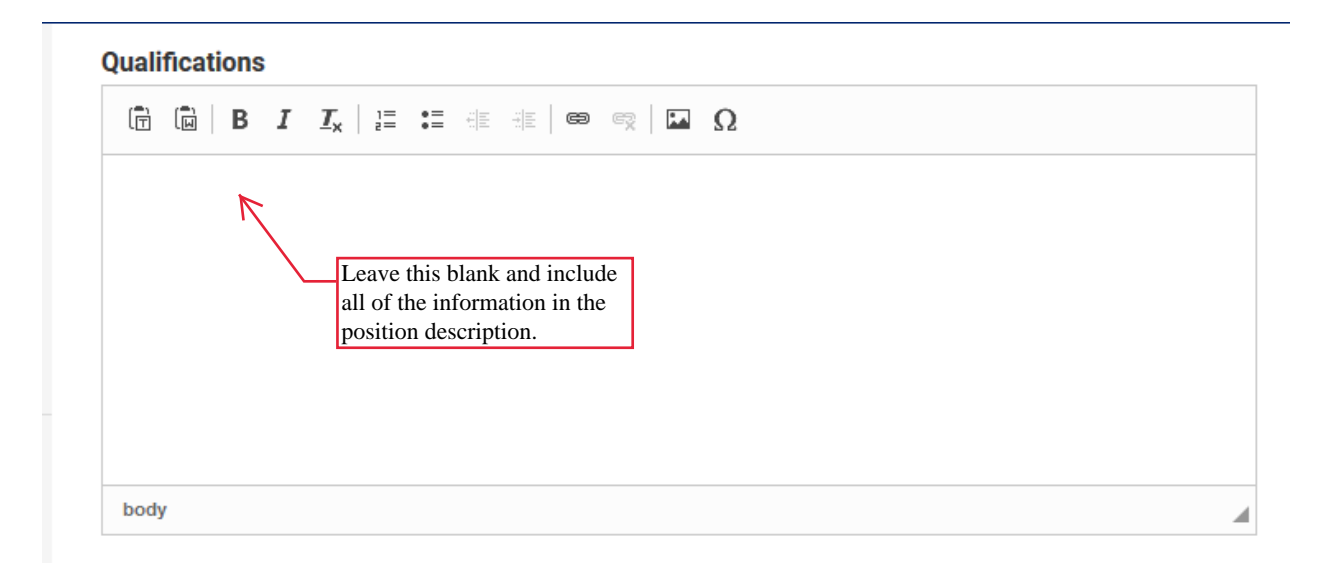

### **Application Instructions**

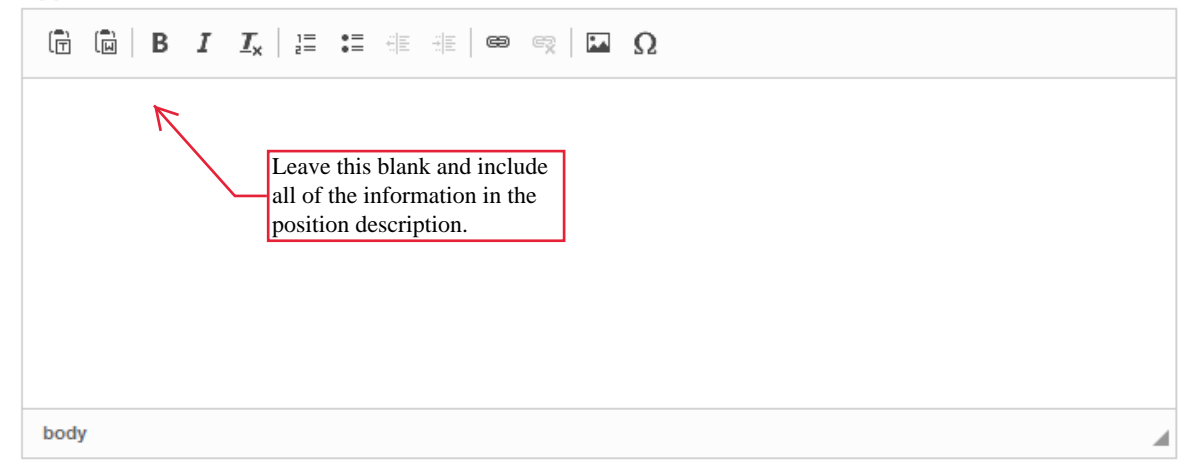

### **Equal Employment Opportunity Statement**

The University of Pennsylvania values diversity and seeks talented students, faculty and staff from diverse backgrounds. The University of Pennsylvania is an equal opportunity and affirmative action employer. Candidates are considered for employment without regard to race, color, sex, sexual orientation, gender identity, religion, creed, national or ethnic origin, citizenship status, age, disability, veteran status or any other legally protected class. Questions or concerns about this should be directed to the Executive Director of the Office of Affirmative Action and Equal Opportunity Programs, University of Pennsylvania, 421 Franklin Building, 3451 Walnut Street, Philadelphia, PA 19104-6205; or (215) 898-6993 (Voice) or (215) 898-7803 (TDD).

6. Identify the documents the search committee will review.

University of Pennsylvania > Positions > Faculty Search >

### **Required Documents**

Faculty Search

### 0 Documents Required

Drag and drop the documents in the list below to change the order they will appear in the application requirements.

| + Add Requirement                                                                                                    | Add Document Requirement | See next page for an expanded list. |
|----------------------------------------------------------------------------------------------------|--------------------------|-------------------------------------|
| Additional Applicant Options                                                                                                    | – Select Type –          | ~                                   |
| Applicants may add additional documents                                                                                                    | Number Required          |                                     |
| You may give applicants the ability to include additional materials with th don't require as part of the application, you should select this choice. | 1                        | ~                                   |
| <ul> <li>Send a message on application submission.</li> <li>Save &amp; Continue</li> <li>Skip Step</li> </ul>                                        | Requirement Note         |                                     |
|                                                                                                    |                          | ✓ Save Cancel                       |

Below is a list of all documents that can be required before an application can be submitted.

### Add Document Requirement

### Document Type

| - Select Type -                                         |
|---------------------------------------------------------|
| — Select Type —                                         |
| Award                                                   |
| Bibliography                                            |
| c.v.                                                    |
| Confidential Letter of Recommendation or Evaluation     |
| Contact Reference <                                     |
| Cover Letter                                            |
| Creative Work                                           |
| Dissertation Abstract                                   |
| Diversity Statement                                     |
| Essay                                                   |
| Image                                                   |
| International Financial Statements                      |
| Job Market Paper                                        |
| List of courses taught                                  |
| Multimedia                                              |
| Nomination Letter                                       |
| Non-confidential Letter of Recommendation or Evaluation |
| Other Certification                                     |
| Other Document                                          |

This option will require all applicants to enter contact info for recommenders, set a "due date" by which confidential letters are to be submitted, and send the requests themselves before they can finalize their applications. It is not necessary for letters to be in-hand prior to application submission, but applicants must complete the steps to request the letters themselves. The letters remain confidential. See above for more information on letters of recommendation.

This is used when asking applicants to upload a single document with the names and contact info for references to be contacted at a later date by the department. Please consult with Faculty Affairs staff if you are considering this option, as the option to add an "Application Form" (described below on p. 9) may be preferable.

Peer evaluations Personal Statement Portfolio Presentation Proposal Publication Research Plan Research Statement Resume Student evaluations Summative Assessment Syllabus Teaching Certification Teaching Portfolio Teaching Statement Test Score Transcript Video Webpage Writing Sample

In the example below, applicants will be required to submit two syllabi.

| ×      |
|--------|
|        |
| ~      |
|        |
| ~      |
|        |
|        |
|        |
|        |
| .:     |
|        |
| Cancel |
|        |

7. Skip this step. The School of Arts and Sciences is currently not using this feature. If your search committee is interested in using it, please contact faculty affairs staff in the Dean's Office.

## University of Pennsylvania > Positions > Faculty Search > Evaluation Settings

### 0 Criteria

Drag and drop the criteria in the list below to change the order they will appear in the application review process. Note: at least one criterion must be created in order to rate candidates.

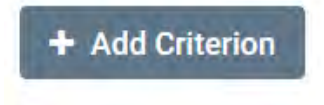

### **Blind Review**

Evaluators should not see others' comments and ratings

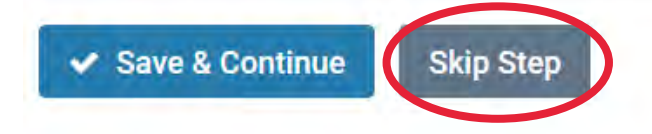

8. The University has established two required application forms (i.e. questions to which applicants are required to provide responses or register their declination to respond): the first is "Where did you hear about this postion?" The second is a "Request for Voluntary Self-Identification," which will be used to gather data for EOC compliance. Interfolio includes a third form, collecting information on highest degree earned.

To request a custom form to collect additional data to facilitate review of applications, please contact staff in the Dean's Office.

University of Pennsylvania > Positions > Faculty Search > Application Forms

If your institution has a standard application form, it will appear when you click *Add Form*. Need to create a new form? Forms can be created through the administration dashboard.

#### 1 Forms Required

Drag and drop the documents in the list below to change the order they will appear in the document delivery packet.

Where did you hear about this position? Preview

Required 🛛 🗶

### + Add Form

Applicants must complete an Equal Employment Opportunity form

Request for Voluntary Self-Identification

Note: EEO responses can be viewed by EEO officers and administrators but not by committee members. EEO forms may be required by institutional or unit administrators.

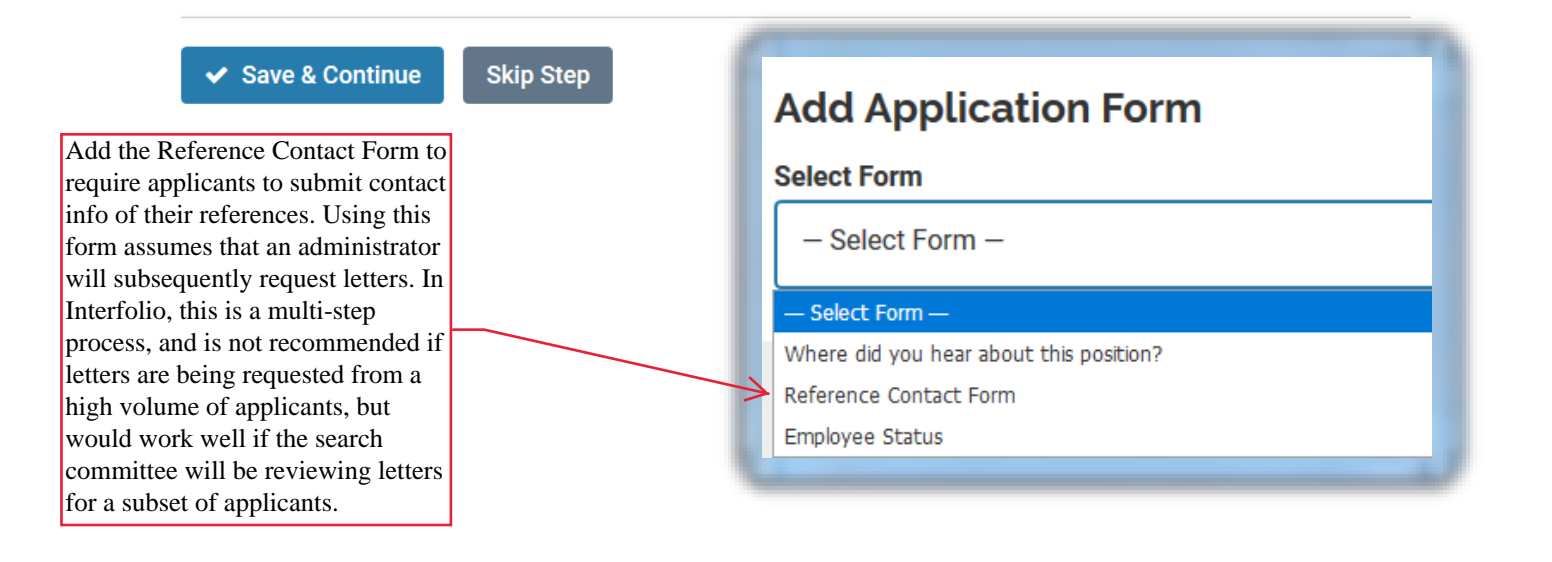

9. Click and search to add the search committee members (whom Interfolio calls Evaluators) and the search committee chair (known as the Committee Manager in Interfolio). If a name is not listed, please contact staff in the Dean's Office.

| + Add Member      | + Add Manager |                   |   |
|-------------------|---------------|-------------------|---|
| Committee Members |               |                   |   |
| Cathy Von Elm     |               | Committee Manager | 3 |

10. Add notes about the search, as noted below.

| Rank                                                                                                    |                                                            |  |
|----------------------------------------------------------------------------------------------------|------------------------------------------------------------|--|
| e.g., Associate Professor, Lecturer                                                                                                    |                                                            |  |
| Title                                                                                                    |                                                            |  |
| e.g., visiong, cimical, research                                                                                                    |                                                            |  |
| Discipline                                                                                                    |                                                            |  |
| Position Term Length                                                                                                    | Anticipated Start Date                                     |  |
| - Select Term -                                                                                                    | - Mathlatics wayy                                          |  |
| Salary Range or Pay Grade<br>e.g. \$80,000 – \$100,000; GS-8.                                                                                            | Hiring Plan                                                |  |
|                                                                                                    |                                                            |  |
| is space to document<br>ed information such as:<br>Efforts made to share the<br>ely, including:                                                          | body                                                       |  |
| Journals, association<br>es, etc. where the ad will be                                                                                                   | Constal Nation                                             |  |
| beyond Penn                                                                                                    | $\rightarrow \square \square B I I_x = = = \square \Omega$ |  |
| Outreach efforts such as                                                                                                    |                                                            |  |
| Outreach efforts such as<br>contacts and notes sent to<br>te programs, etc.<br>Questions to be asked of<br>ewees and search committee<br>entation notes. |                                                            |  |
| Outreach efforts such as<br>contacts and notes sent to<br>te programs, etc.<br>Questions to be asked of<br>ewees and search committee<br>entation notes. | body                                                       |  |

11. Review the ad, then click submit to send it to 1) the department chair, whose approval will send it to the Diversity Search Advisor, then to staff in the Dean's Office, and the Associate Dean for review and approval. When you click Submit for Approval, you will be prompted to send a custom email in the system. If you unselect that option, a system generated email will go to the next reviewer.

Minor edits (such as a typo) may be corrected by the reviewer, but substantive edits will be returned to the search administrator to revise and resubmit.

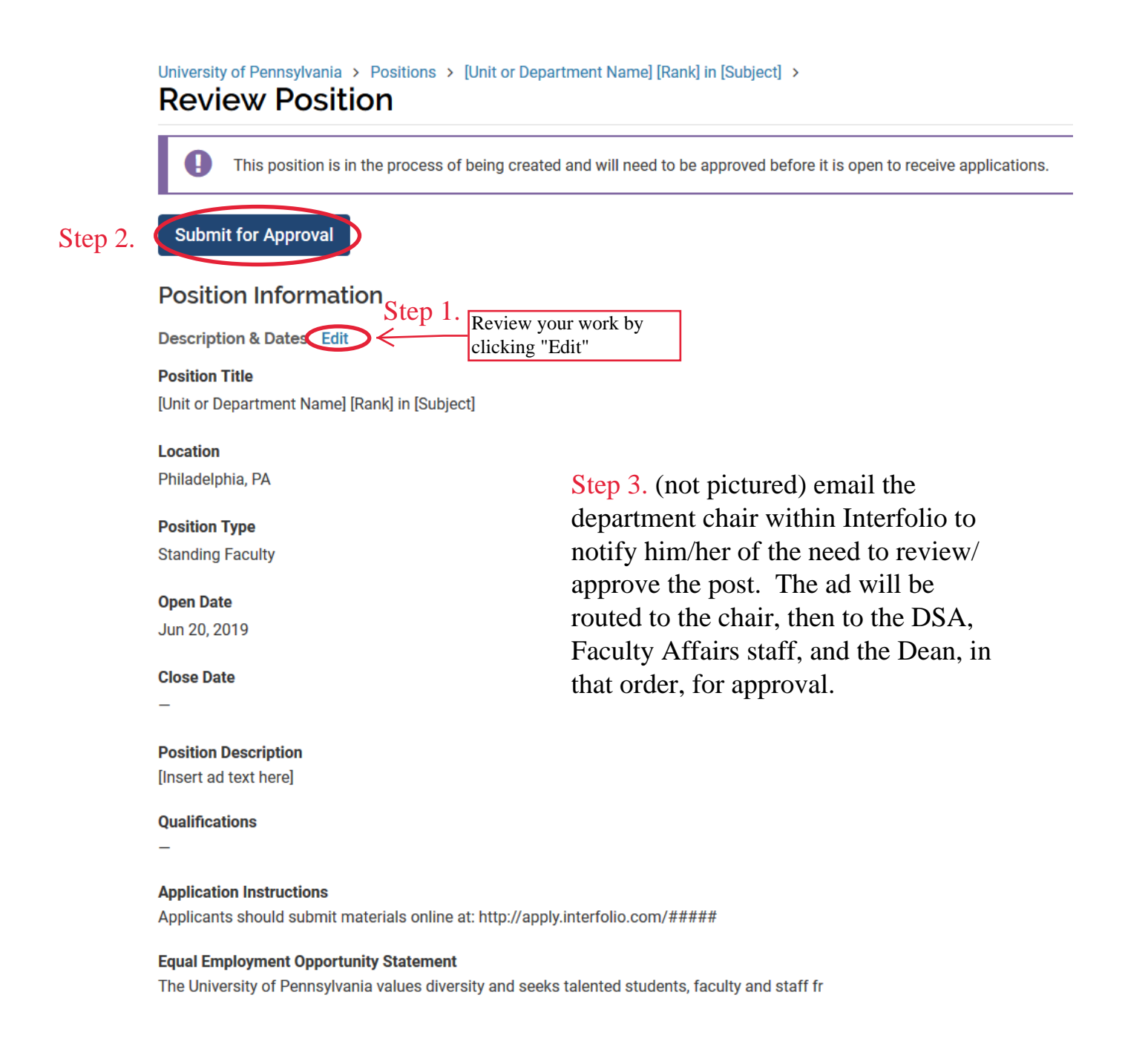

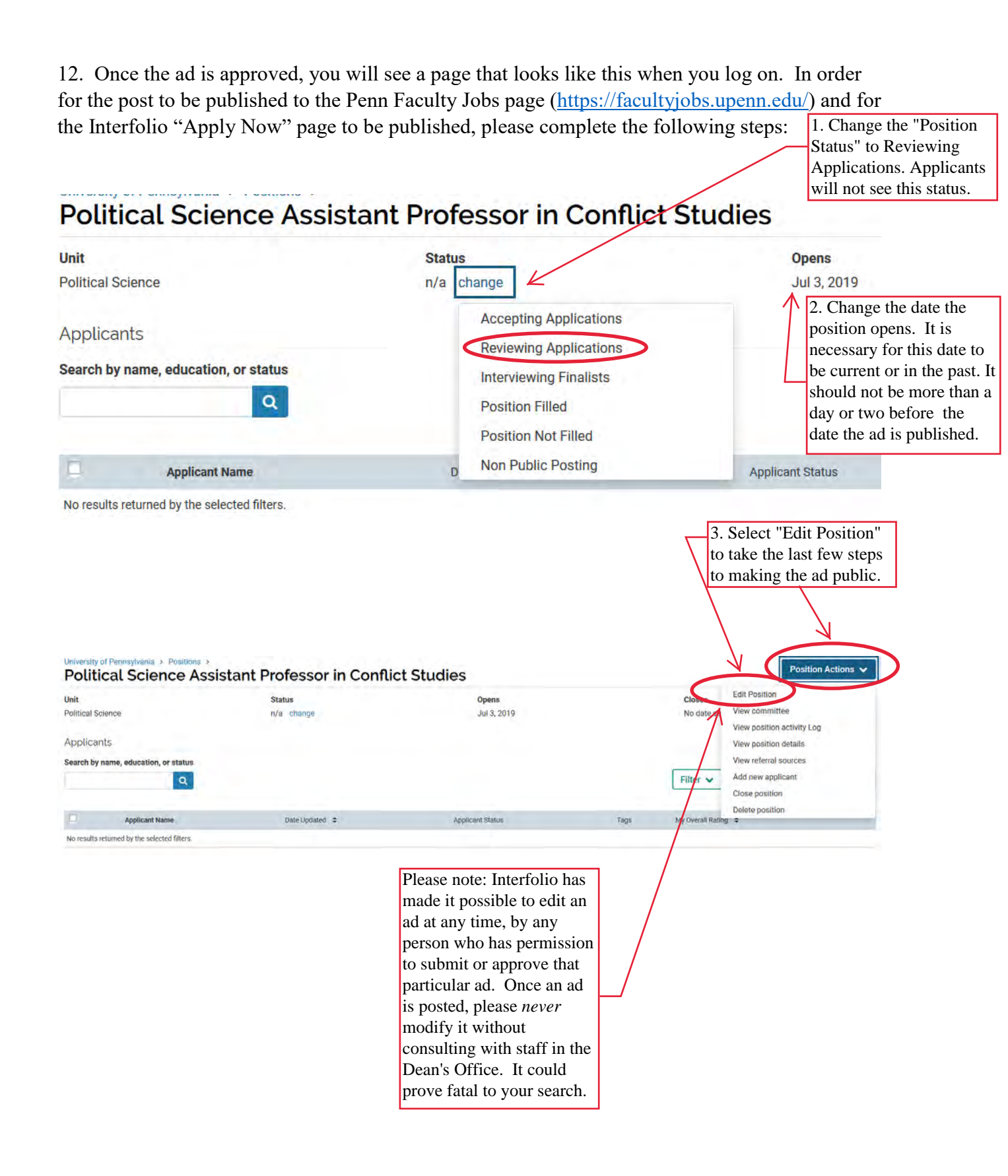

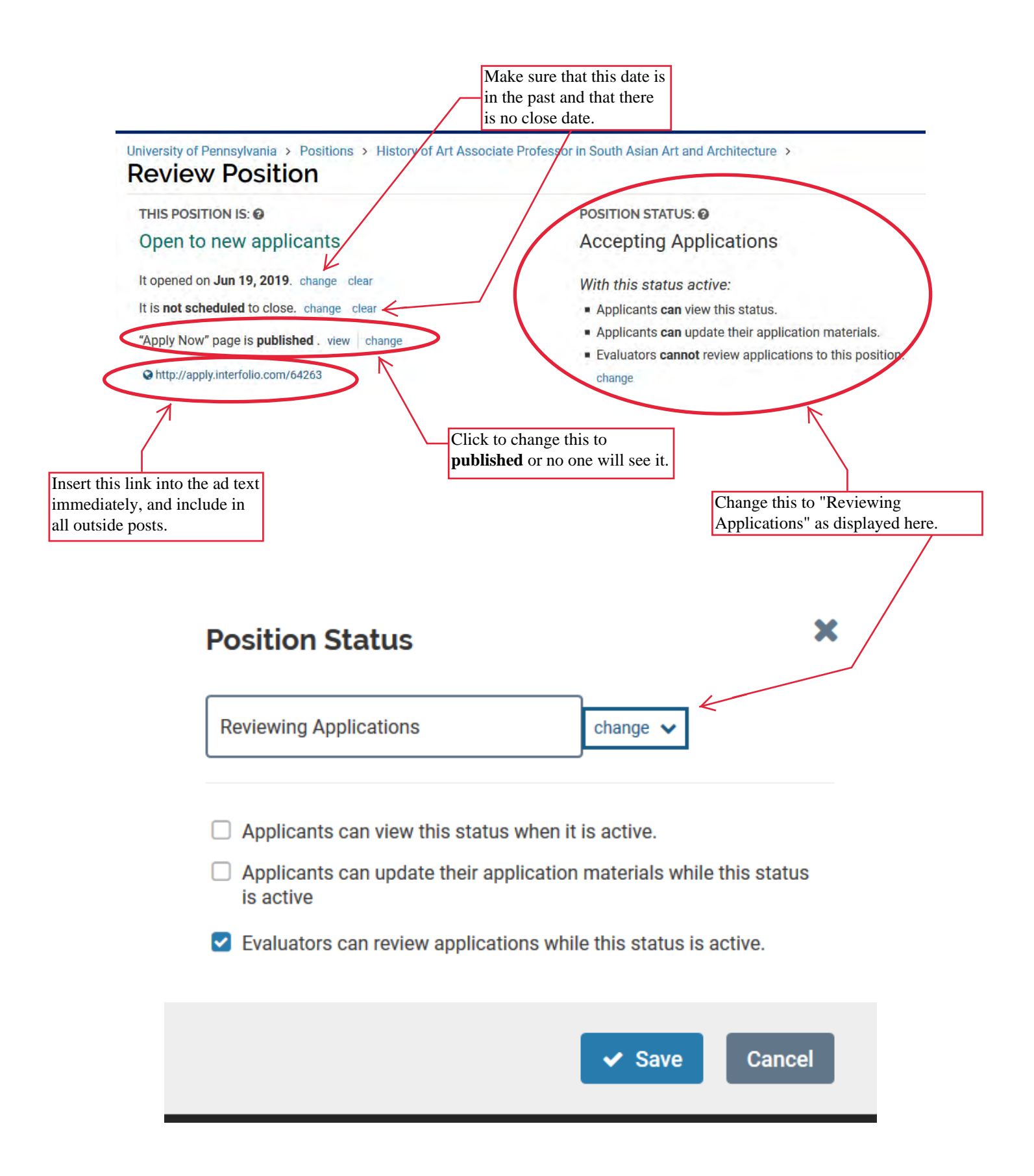

### **Eisler, Christine A**

| From:    | FACULTY AFFAIRS <faculty_affairs@lists.upenn.edu> on behalf of Orts, Julie <julp@upenn.edu></julp@upenn.edu></faculty_affairs@lists.upenn.edu> |
|----------|----------------------------------------------------------------------------------------------------|
| Sent:    | Wednesday, August 24, 2022 2:57 PM                                                                                                    |
| То:      | FACULTY_AFFAIRS@LISTS.UPENN.EDU                                                                                                    |
| Subject: | FW: University of Pennsylvania Recruitment Advertising Options                                                                                 |

Hi All – You likely received the email below from Job Elephant but I thought I'd forward it to be sure you are aware of the new job boards that have been funded by the Office of the Vice Provost for Faculty and the availability of Andy Boom to provide advice about additional outlets for your positions.

### **Julie Orts**

Senior Business Systems Analyst Office of the Provost – Administrative Affairs University of Pennsylvania 3401 Walnut Street, Suite 353B, Office 353 Email: julp@upenn.edu Cell: (610) 721-1220

From: JobElephant.com <christian@jobelephant.com>
Sent: Wednesday, August 24, 2022 2:24 PM
To: Orts, Julie <julp@upenn.edu>
Subject: University of Pennsylvania Recruitment Bulk Advertising Options

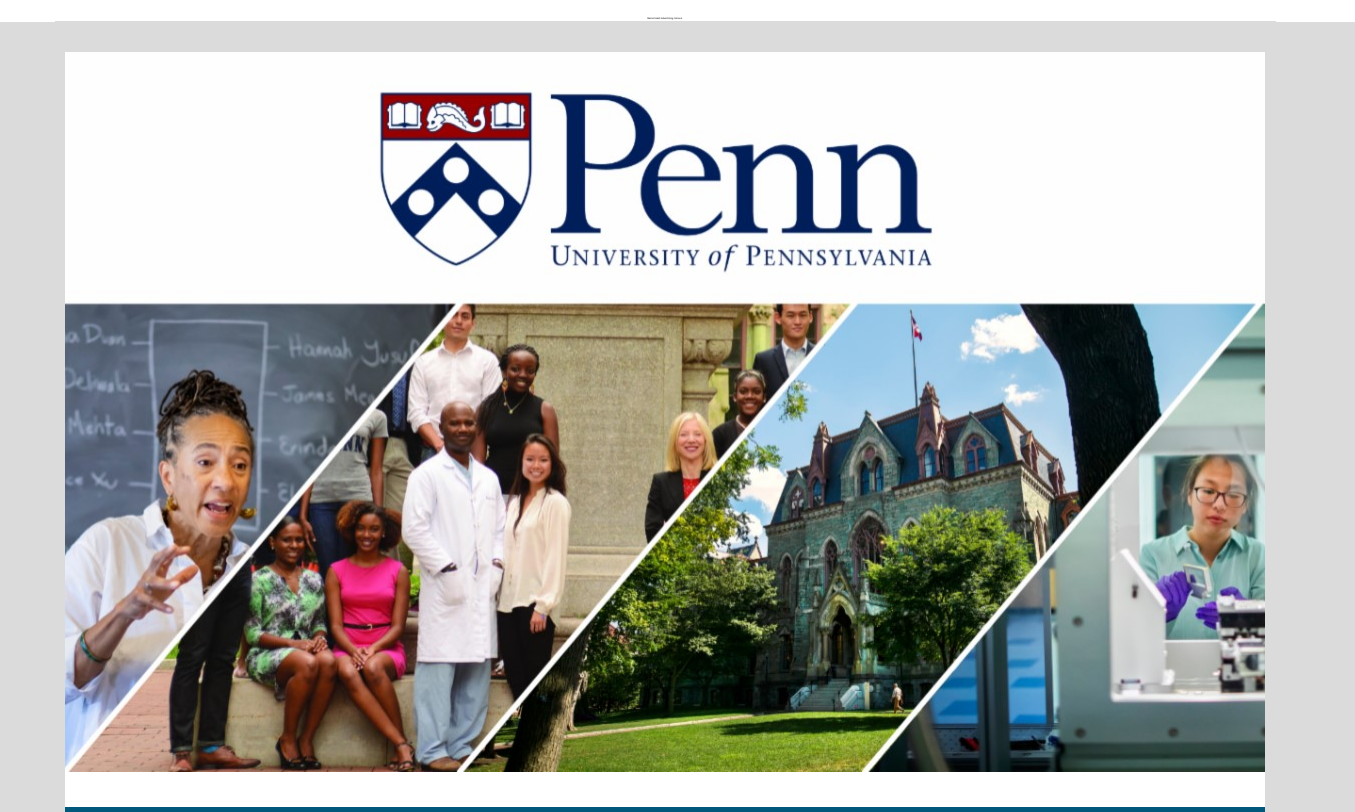

### **Recruitment Advertising**

### Hello University of Pennsylvania Hiring Managers and Faculty Search Administrators

After another year of job ad posting and data collection, UPenn leadership and JobElephant are pleased to announce some changes to the bulk advertising options previously in place. These adjustments are based on the analytics (tracking data) from the thousands of job ads placed for UPenn over the past year. Publications that showed less than favorable tracking are being replaced. The new options that should provide improved tracking results, as well as a cost saving to the University. These new additions will be in place for one year when the data will be evaluated to determine if renewal is warranted.

## Effective immediately, any position posted through Workday or Interfolio will automatically be listed on the following sites:

Academic Careers\* Asians in Higher Ed\* Blacks in Higher Ed\* The Chronicle of Higher Education\* Disabled in Higher Ed\* Diverse Jobs Higher Ed Jobs Hispanics in Higher Ed Inside Higher Ed Jobs LGBT in Higher Ed\* Native Americans in Higher Ed\* The HBCU Career Center Veterans in Higher Ed\* Women and Higher Ed

\*New for this academic year

### How to request additional publications to your job posting campaign:

1) Send JobElephant <u>andv@jobelephant.com</u> an email including a link to the Workday job page (staff positions) or Interfolio landing page (faculty positions) and the list of publications you would like to advertise the job opening. If you are unsure about where to advertise or need more ideas, just let us know and we can make recommendations. Learn more about our recommendation engine <u>Horton</u> here.

2) We will reply the same day with a prepared ad proof along with our quote sheet with prices, run times and any additional information pertinent to the request. We never price any publication above the price you currently receive.

3) Upon your emailed approval, we will submit all the ads to the publication vendors within hours for processing.

4) We will email an invoice to you unless you specify a different billing contact. Every person will automatically receive a login and password to access our cPortal to access tear sheets (proof of publication) online.

### Account Manager

The account manager for The University of Pennsylvania is Andy Boom; andy@jobelephant.com

JobElephant headquarters are located in San Diego, CA. With office hours of M-F 6:00am - 6:00pm PST.

**Recruitment Advertising. Solved®** 

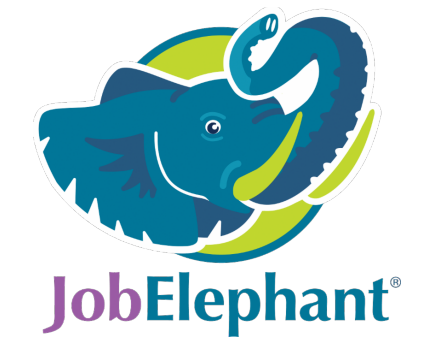

### JobElephant.com | 800-311-0563 | info@JobElephant.com

Connect with us

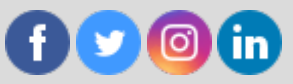

JobElephant | 5443 Fremontia Lane, San Diego, CA 92120

<u>Unsubscribe julp@upenn.edu</u> <u>Update Profile | Our Privacy Policy | Constant Contact Data Notice</u> Sent by christian@jobelephant.com powered by

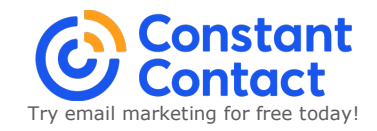